## **Create an Auto Email**

Carts

2

ᇩ New Saved Search 🐞 New Auto Email 🏾 🐥 New Speed Bar Shortcut

- Create a Search in Matrix
- From the search Results tab click "Save" on the floating toolbar at the bottom of the page
- Click "New Auto Email" 2 on the button bar

Note: If you are setting yourself up for Auto Emails enter your email

Actions Refine

• Complete the "Save a New Auto Email" screen

3

- Choose or enter a contact
- Check the BCC box to receive a copy of the Auto Email notifications sent to your client
- Enter a subject

4

5

- The system will generate default Welcome and Recurring Messages that you can customize
- Verify your email signature
- Choose the appropriate settings Note: Concierge mode means that all results come to you – you decide which ones to forward to your client. Concierge Auto Emails cannot be scheduled. Please see How Use the Concierge Option
- Choose the desired schedule
  - Click "Save"

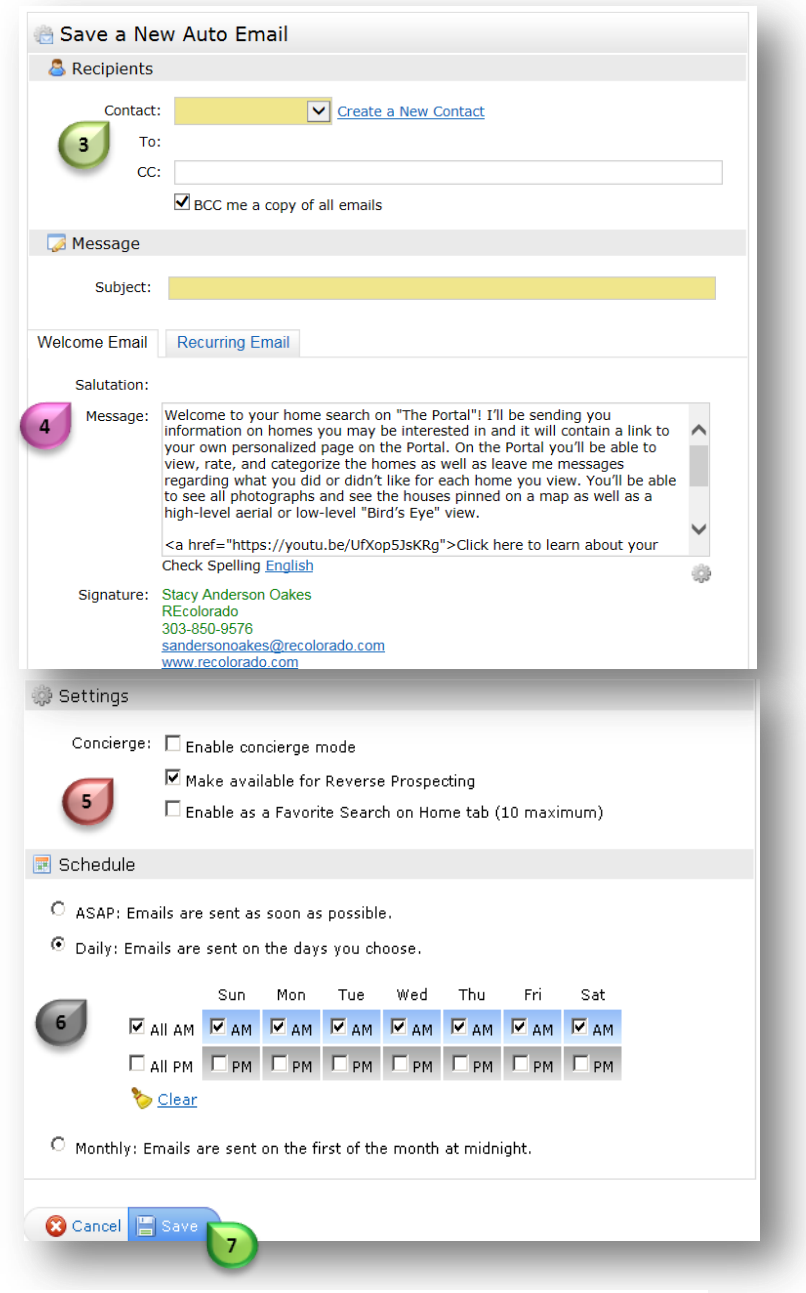

RE COLORODO.COM

For additional support contact Customer Care 303.850.9613